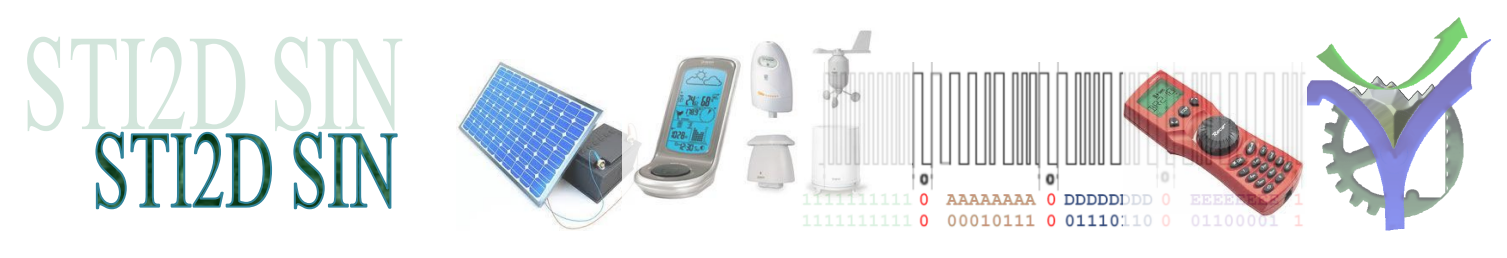

# ANALYSE TRAMEs LIAISON SERIE

(IDLE)

St 0 3 4

#### Objectifs de ce travail 1

Nous allons étudier dynamiquement la liaison série en utilisant la simulation. La mise en œuvre des liaisons séries simulées et de TestCom est expliquée dans le document SIMULATION\_LIAISON\_RS232 il est conseillé de s'y référer si besoin.

#### 2 Mise en situation de la liaison simulée par Proteus

Nous allons établir une communication entre le logiciel de simulation Proteus schéma TEST\_RS232.DSN et TestCom via VSPE.

| Config                                                                                               | Wox - Version : 2,2,0,45<br>e IP<br>e la voie 1 port : \\.\COM6<br>A<br>uration des deux logiciels :                                                                                                    | ComX                                                                      | ComY<br>VSPE                                                       | P1<br>P1<br>DCC<br>DCC<br>DCC<br>DCC<br>DCC<br>DCC<br>DCC<br>DC |
|----------------------------------------------------------------------------------------------------|----------------------------------------------------------------------------------------------------|---------------------------------------------------------------------------|--------------------------------------------------------------------|-----------------------------------------------------------------|
|                                                                                                    |                                                                                                    |                                                                           | <u>R</u> éférence:                                                 | P1                                                              |
| Sélection des p                                                                                      | paramètres d'une voie                                                                                                    |                                                                           | <u>⊻</u> aleur:                                                    | COMPIM                                                          |
| Vom du port Windo<br>Vitesse<br>110<br>300<br>600<br>1200<br>2400<br>9600<br>14400<br>14400<br>14400 | ows à ouvrir : Imaité Arrêt Time outs   Congueur Parité Arrêt Global   Congueur Parité 1 stop Global   S 8 bits Parité 2 stops Caractère   Mode de capture Sur longueur : 10 \$ Ecriture   C Sur caractère de stop : Caractère : Envoye   C Sur caractère de stop : C CR Envoye | 1000 ★<br>0 ★<br>r caractère de début<br>r caractère de fin<br>2 ★<br>2 ★ | VSM Model:<br>Physical port:<br>Physical Baud R<br>Physical Data B | Rate: 9600 -                                                    |
| C 38400                                                                                              |                                                                                                    | CDC1C an G                                                                | Physical Parity:                                                   | NONE                                                            |

| C LF<br>C Autre : 0        | Envoyer Ch Ch en rin Envoyer CRC16 en fin Envoyer \$FF - Somme() en fin Envoyer \$FF - Somme() en fin | Physical Parity:<br>Virtual Baud Rate: |
|----------------------------|----------------------------------------------------------------------------------------------------|----------------------------------------|
| Avec affichage hexadécimal | V OK X Annuler                                                                                        | Virtual Data Bits:                     |
|                            |                                                                                                    | Virtual Parity:                        |
|                            |                                                                                                    |                                        |

Q1: Sur quel numéro de port com est connecté le composant COMPIM de Proteus ?

Ð

Ð

38400 56000

57600 115200 128000

- Q2: Sur quel numéro de port com est connecté TestCom ?
- Q3: Notez les numéros de port com pour votre situation sur votre poste informatique :

•

•

•

9600

8 NONE (St / IDLE)

X [5] X [6] X [7] X [8] X [P] / Sp1 [Sp2]∖

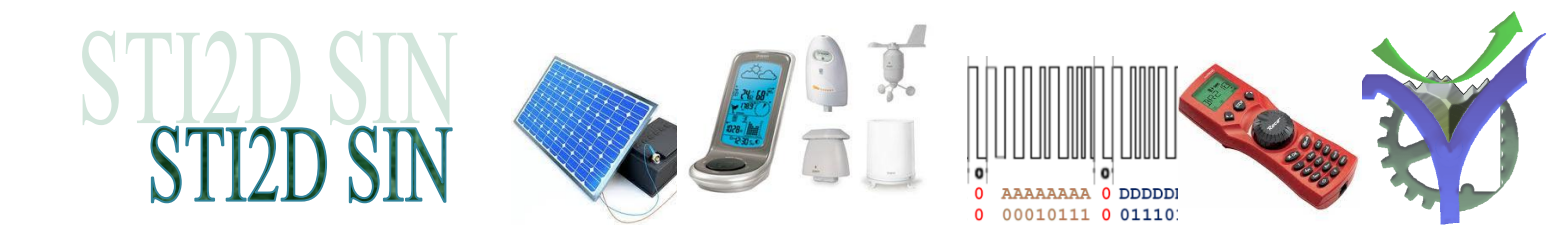

Pour établir la communication nous utilisons une simulation en mode *INTERACTIVE*. Pour la faire fonctionner il faut la mettre en marche en appuyant avec la touche [Barre Space], elle se lance pour le délai prévu de 10s. Seule la fenêtre de simulation au dessus duquel est la souris se met en marche. Il est donc possible de faire plusieurs enregistrements dans des fenêtres différentes pour pouvoir à loisir observer et analyser les résultats.

Pendant ces 10s (vous pouvez bien sûr modifier cette valeur) il suffit d'envoyer des messages avec TestCom directement depuis la fenêtre de gestion.

Ici deux messages ont été envoyés 'à la main' pendant le fonctionnement de la simulation en mode interactive. Les deux messages '31.128' et 'Bonjour' sont visibles.

| Ime TestComVox - Version : 2.2.0.45                                                                               | × |
|----------------------------------------------------------------------------------------------------|---|
| w Suivi de la voie 1 port : \\.\COM6                                                                              | ^ |
| Bonjour                                                                                                    |   |
| :<br>6: 33 31 2E 31 32 38[31.128] <emission><br/>7: 42 6F 6E 6A 6F 75 72[Bonjour]<emission></emission></emission> |   |
|                                                                                                    | ~ |

Q4 : Donner les dates d'envoi des deux messages en utilisant les outils de graphes de proteus, les curseurs en particulier.

| and the |                             |  |
|---------|-----------------------------|--|
|         | RECEPTION 31.128 et Bonjour |  |
| RX      |                             |  |
| тх      |                             |  |
|         |                             |  |

Q5 : Le premier message '31.128' est composé de 6 caractères. Donner le nombre de bits envoyés pour chaque caractère. Puis pour le message complet.

al B

al a

Q6 : En utilisant les curseurs donner la durée du message complet. Puis la durée d'un bit et enfin la vitesse de transmission. Comparer avec la fréquence théorique.

al Co

alter alter alter

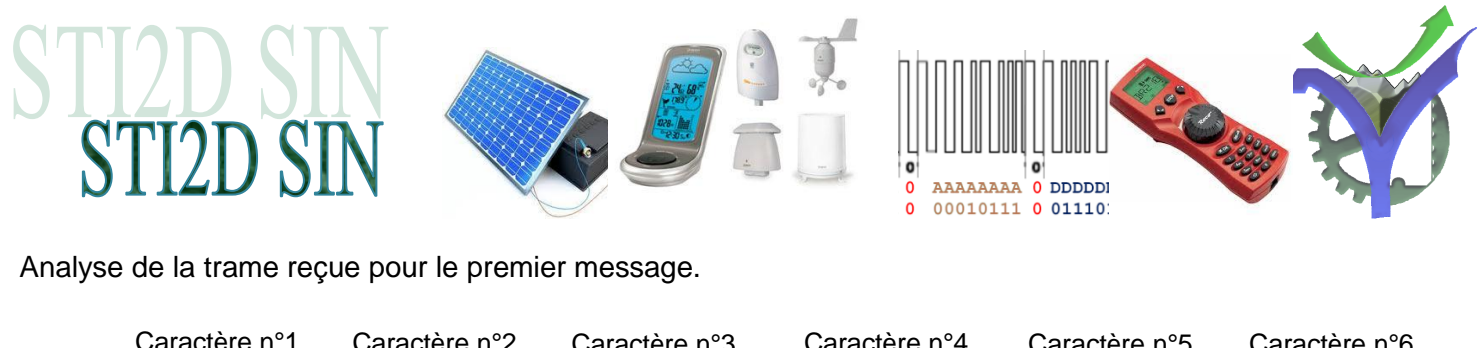

| Caractere |                    | actere n S | Calactere |               | acterent 5 C    | alactere n o |
|-----------|--------------------|------------|-----------|---------------|-----------------|--------------|
|           |                    |            |           |               |                 |              |
| d         | a an aria at laa h | to do oton |           | antion loo de | to cont on lové | kaa daxa     |

Les bits de start sont hachurés en gris et les bits de stop en bleu. Attention les data sont envoyées dans la trame bits de poids faible en tête.

Q7 : Remplir le tableau ci-dessous et vérifier l'intégrité du message.

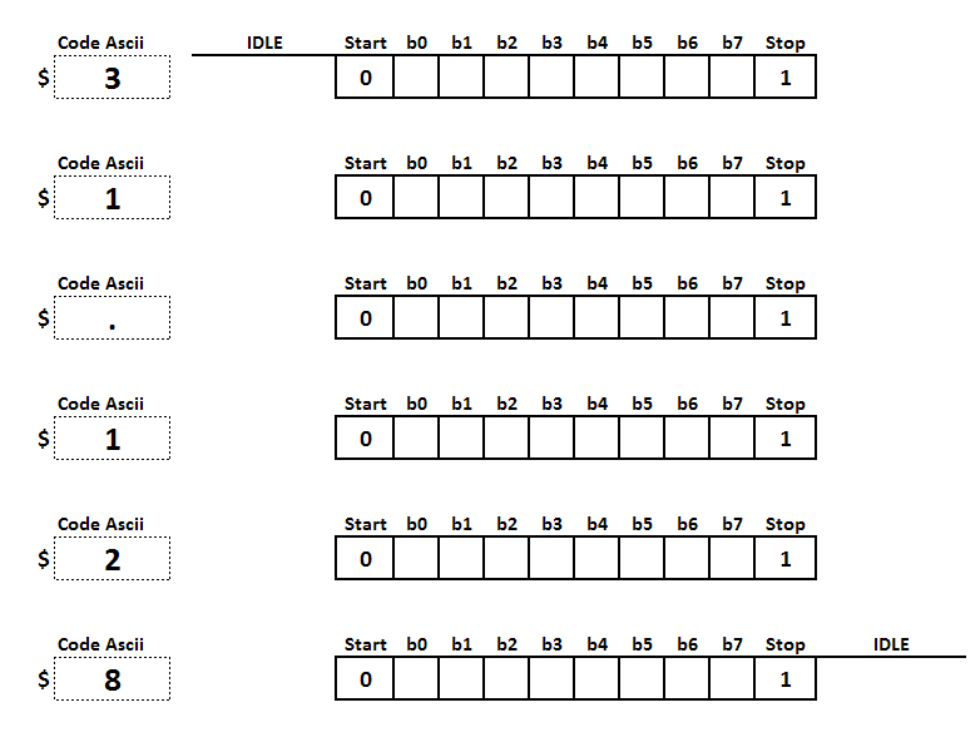

al de

## Méthode pour analyser les trames.

La méthode utilisée est efficace et simple. La trame à analyser est recopiée dans un logiciel de traitement d'image. Puis les bits de start et de stop sont marqués.

Le découpage des data est en général évident il suffit alors de le relire à l'envers pour retrouver la valeur de l'octet dans l'ordre normal des bits.

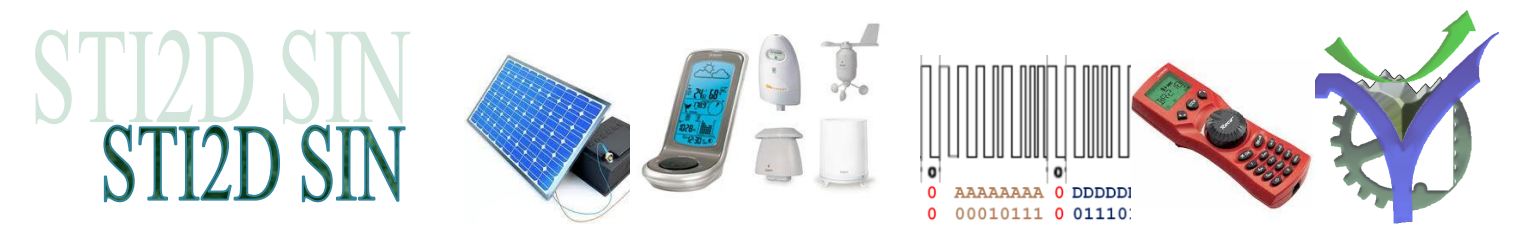

# 3 Échanges entre applications

Pour mettre en œuvre l'échange de données entre applications il nous faut maintenant travailler un schéma plus complet, dans ce schéma une application à base de microcontrôleurs communique vers l'extérieur et échange de l'information avec la liaison série.

Noter à ce stade que le composant simulable COMPIM de Proteus représente à la fois la liaison série RS232 et l'adaptation nécessaire aux niveaux logiques requis.

Le programme de l'application réalisé par l'EDI AVRco<sup>1</sup> réalise les trois actions indiquées en fonction de l'appui des trois boutons poussoirs BP1-BP3.

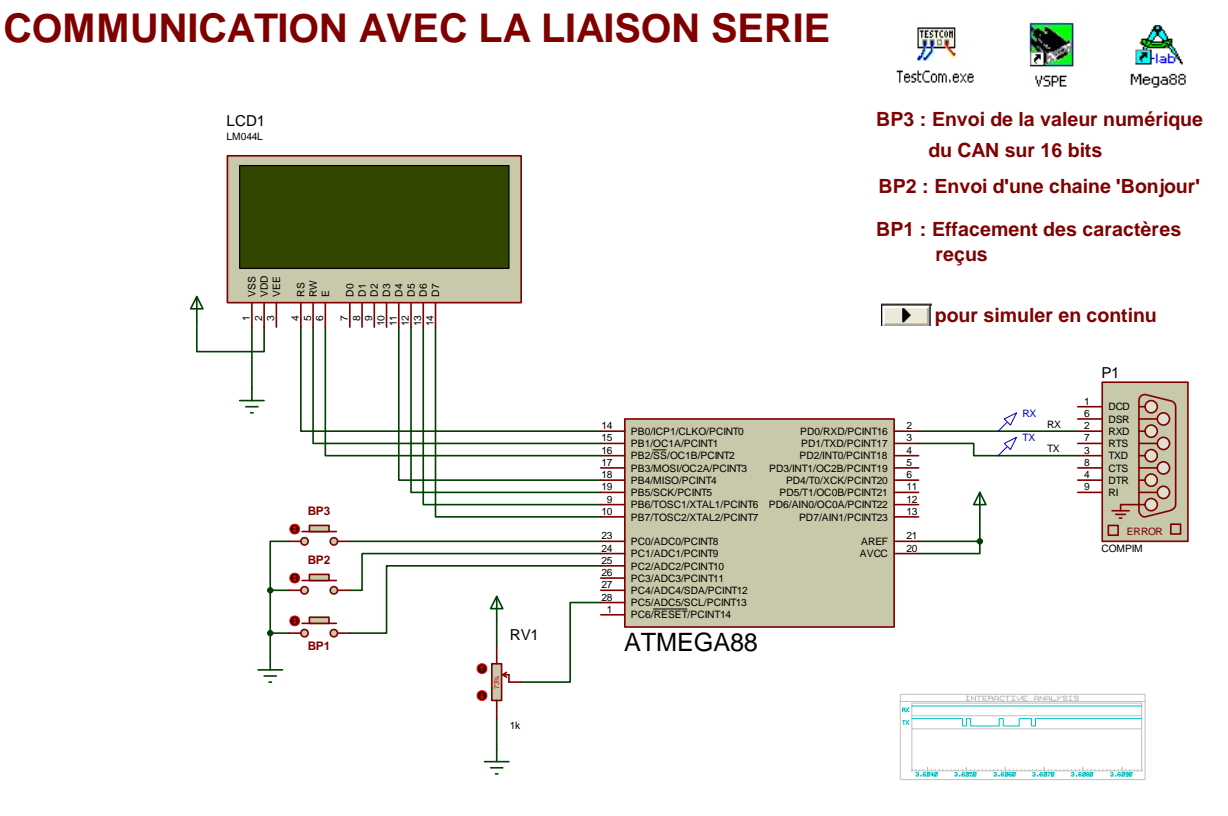

P.G VOX TEST\_RS232\_ATMEGA.DSN

<sup>&</sup>lt;sup>1</sup> L'environnement de développement intégré AVRco d'E-lab et une plateforme très performantes pour les microcontrôleurs de la famille ATMEL. Le logiciel est gratuit pour les ATmega88-48-8. L'EDI est très développée et propose la gestion avancée d'un grand nombre de périphériques. Le langage de programmation utilisé est le Pascal et il permet si besoin la mise en place d'applications multitâches. Une série de simulations mettant en évidence pour les élèves les différents aspects avantages / inconvénients d'un système embarqué avec une gestion de type polling / Interruption / Multitâches est disponible auprès de l'auteur.

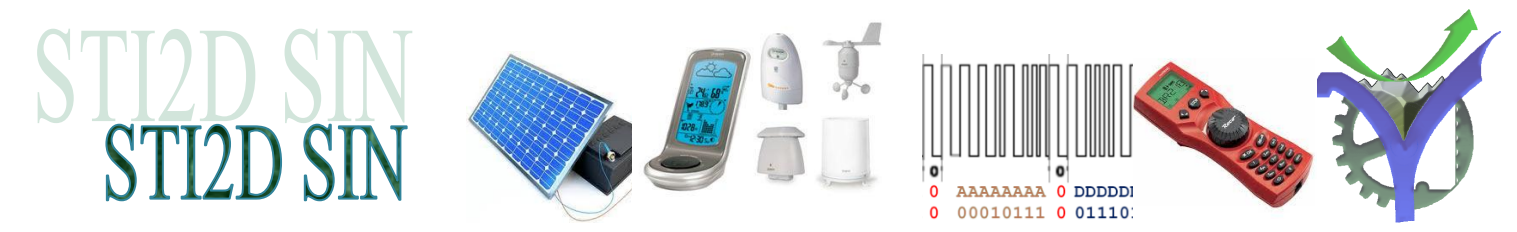

#### Mise en œuvre de l'application.

Comme pour la première partie de ce TP il faut établir une connexion entre Proteus et TestCom. Au lancement de l'application le logiciel scrute les appuis sur les boutons poussoirs pour réaliser les actions indiquées. Il réalise en permanence la conversion analogique numérique de la tension présente sur la broche d'entrée ADC5 et affiche la valeur obtenue sur l'écran LCD.

| AVRco<br>ELAB Computer                | ESSAI LIAISON SERIE<br>P.G.Vox V1.0                                                                                                    | VCAN: 748 =>3.6523V                     |
|---------------------------------------|----------------------------------------------------------------------------------------------------|-----------------------------------------|
| ****                                  |                                                                                                    | Caracteres recus                        |
| 4 4 4 4 4 4 4 4 4 4 4 4 4 4 4 4 4 4 4 | A  Constraints Constraints Co | → + + + + + + + + + + + + + + + + + + + |

Q8 : Le convertisseur analogique numérique<sup>2</sup> travaille avec 10 bits. Donner les deux valeurs extrêmes possibles en décimal et en hexadécimal.

```
al De
```

Q9 : Combien faut-il au minimum d'octets pour transmettre le résultat de la conversion ?

## Le convertisseur analogique numérique

Le convertisseur réalise la conversion d'une tension inconnue en un nombre à partir de la donnée d'une tension de référence Vref et de son nombre de bits N. Le quantum est la plus petite valeur qu'il peut discriminer, ce quantum noté q permet ensuite de déterminer Nx.

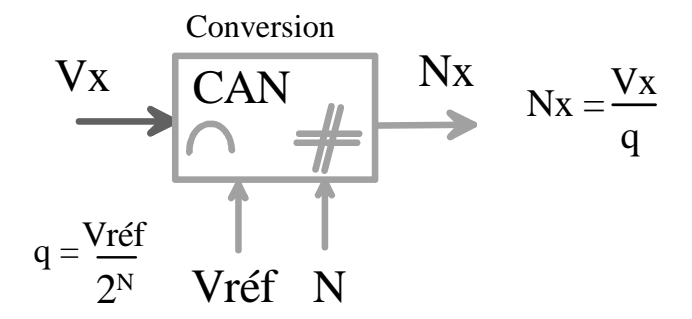

Pour afficher la valeur de la tension après la conversion dans l'application il suffit de faire

 $Vx_{affichée} = Nx \cdot q en [V]$ 

<sup>&</sup>lt;sup>2</sup> Les CAN sont traités de manière particulières dans une autre activité autour de l'hémomixer réarrangée à partir d'un travail de l'académie de Paris, voir site sti2d.patgue.com. On reste donc bref ici.

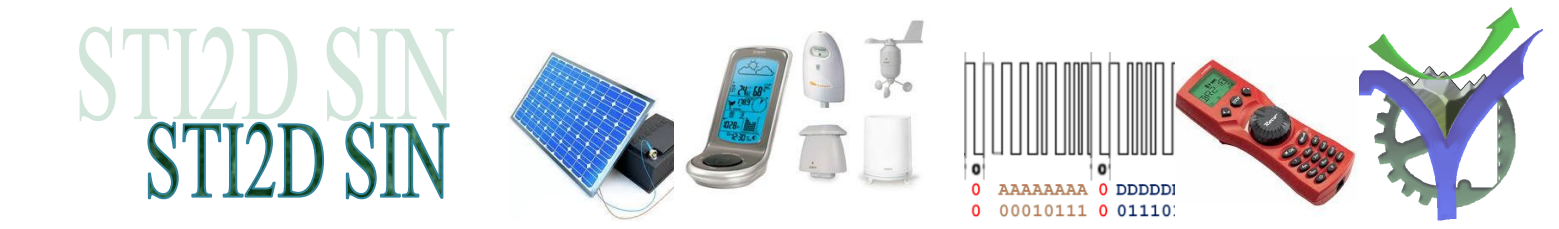

Q10: Pour notre application Vref vaut 5 V donner la valeur du quantum avec 6 chiffres significatifs.

Q11 : Remplir le tableau ci-dessous, pour calculer les valeurs Nx en sortie de convertisseur il faut conserver uniquement la partie entière du résultat de la division Vx / q. Un convertisseur ne traite que des nombres binaires entiers.

| Vref | 5 <b>V</b> |  |
|------|------------|--|
| Ν    | 10         |  |
| q    |            |  |

al a

| Vx               | V              | 0,5 | 1,3 | 2,5 | 3,0 | 3,8 | 4,2 | 5,0 |
|------------------|----------------|-----|-----|-----|-----|-----|-----|-----|
| Nx théorique     | Sans dimension |     |     |     |     |     |     |     |
| Nx simulé        | Sans dimension |     |     |     |     |     |     |     |
| Tension affichée | v              |     |     |     |     |     |     |     |

Q12 : Comment expliquer les différences visibles entre les lignes Vx et Tension affichée ?

## Q13 : Calculez les erreurs relatives en % :

| Erreur relative en % |                 |      |  |  |  |  |
|----------------------|-----------------|------|--|--|--|--|
|                      | Erreur relative | en % |  |  |  |  |

L'erreur relative en % est dans ce cas égale à : 100•|Vx - Tension affichée| / Vx

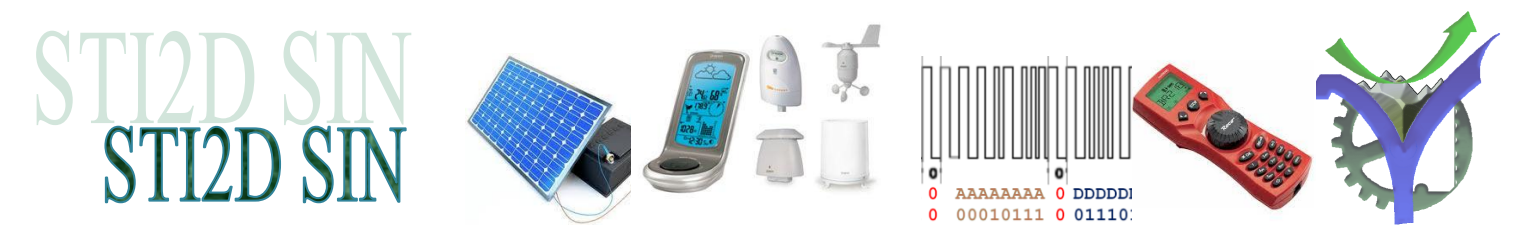

#### Communication

Faisons communiquer nos deux applications. Tout d'abord échangeons un petit message de bienvenue.

| 🗯 Suivi de la voie 1 port : \\.\COM6                                                                        | UCAN: 205 =>1.0010U                                                                                                    |
|----------------------------------------------------------------------------------------------------|----------------------------------------------------------------------------------------------------|
| Hello !                                                                                                    |                                                                                                    |
| ?                                                                                                    | Caracteres recus                                                                                                    |
| 7/10:                                                                                                    | Hello !                                                                                                    |
| 42 6F 6E 6A 6F 75 72[Bonjour] <timeout><br/>7: 48 65 6C 6C 6F 20 21[Hello !]<emission></emission></timeout> | V V V V V V V V V V V V V V V V V V V                                                                                                    |
|                                                                                                    | 1 1 1 1 1 1 1 1 1 1 1 1 1 1 1 1 1 1 1 1 1 1 1 1 1 1 1 1 1 1 1 1 1 1 1 1 1 1 1 1 1 1 1 1 1 1 1 1 1 1 1 1 1 1 1 1 1 1 1 1 1 1 1 1 1 1 1 1 1 1 1 1 1 1 1 1 1 1 1 1 1 1 1 1 1 1 1 1 1 1 1 1 1 1 1 1 1 1 1 1 1 1 1 1 1 1 1 1 1 1 1 1 1 1 1 1 1 1 1 1 1 1 1 1 1 1 1 1 1 1 1 1 1 1 1 1 |

Q14 : Envoyer un message de quelques caractères depuis TestCom vers Proteus, notez les codes Ascii échangés

Le code Ascii permet un échange de data sur 8 bits. Il est donc possible de communiquer des valeurs binaires qui ne correspondent pas à des caractères 'affichables lettres, chiffres'. Nous allons le visualiser en échangeant les données issues de la conversion du CAN.

| Q15 : | Complétez le tableau ci-dessous : |
|-------|-----------------------------------|
|-------|-----------------------------------|

| Vx [V]              | 0,5   | 1,3 | 1,5 | 3,0 | 3,8 | 4,2 | 4,999 |
|---------------------|-------|-----|-----|-----|-----|-----|-------|
| Octets transmis     | 00 66 |     |     |     |     |     |       |
| Code Ascii affichés | ۰f    |     |     |     |     |     |       |

Q16 : Que représentent les • dans les caractères Ascii affichés ?

al a

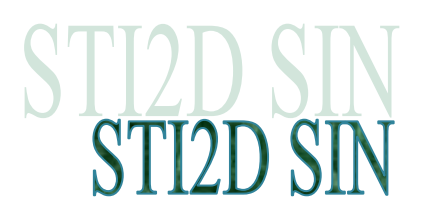

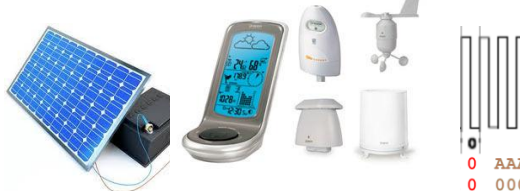

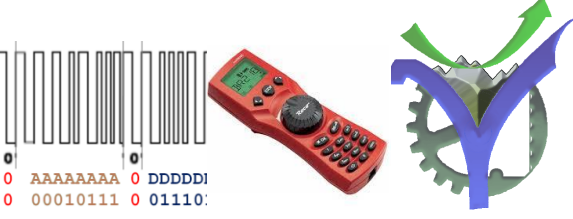

## Table des codes ASCII

|     | MSB  | 0   | 1   | 2   | 3   | 4   | 5        | 6   | 7   |
|-----|------|-----|-----|-----|-----|-----|----------|-----|-----|
| LSB |      | 000 | 001 | 010 | 011 | 100 | 101      | 110 | 111 |
| 0   | 0000 | NUL | DLE | SP  | 0   | @   | Р        | `   | р   |
| 1   | 0001 | SOH | DC1 | İ   | 1   | А   | Q        | а   | q   |
| 2   | 0010 | STX | DC2 |     | 2   | В   | R        | b   | r   |
| 3   | 0011 | ETX | DC3 | #   | 3   | С   | S        | С   | s   |
| 4   | 0100 | EOT | DC4 | \$  | 4   | D   | Т        | d   | t   |
| 5   | 0101 | ENQ | NAK | %   | 5   | Е   | U        | е   | U   |
| 6   | 0110 | ACK | SYN | &   | 6   | F   | V        | f   | ٧   |
| 7   | 0111 | BEL | ETB | '   | 7   | G   | W        | g   | w   |
| 8   | 1000 | BS  | CAN | (   | 8   | Н   | Х        | h   | х   |
| 9   | 1001 | HT  | EM  | )   | 9   | Ι   | γ        | i   | у   |
| А   | 1010 | LF  | SUB | *   | :   | J   | Ζ        | j   | z   |
| В   | 1011 | VT  | ESC | +   | ;   | К   | [        | k   | }   |
| С   | 1100 | FF  | FS  | 1   | <   | L   | <u>ا</u> | Ι   |     |
| D   | 1101 | CR  | GS  | -   | =   | М   | ]        | m   | {   |
| Е   | 1110 | SO  | RS  |     | >   | Ν   | ٨        | n   | ~   |
| F   | 1111 | SI  | US  | 1   | ?   | 0   | _        | 0   | DEL |